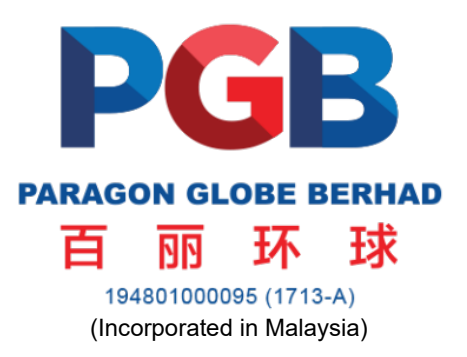

#### ADMINISTRATIVE GUIDE FOR THE EXTRAORDINARY GENERAL MEETING ("EGM")

| Day and Date | : | Monday, 11 March 2024          |  |
|--------------|---|--------------------------------|--|
| Time         | : | 10.00 a.m.                     |  |
| Venue        | : | : Level 2, Grand Paragon Hotel |  |
|              |   | No. 18, Jalan Harimau          |  |
|              |   | Taman Century                  |  |
|              |   | 80250 Johor Bahru              |  |
|              |   | Johor, Malaysia                |  |

#### REGISTRATION

The registration counter will be open at 9.00 a.m. on Monday, 11 March 2024 and will remain open until the conclusion of the EGM or such time as may be determined by the Chairman of the meeting. Shareholders or proxies are requested to present their original MyKAD or Passport (for non-Malaysians) to the registration staff for verification purposes. Please ensure the original MyKAD or Passport is returned to you thereafter.

Please take note that no person will be allowed to register on behalf of another person, even with the original MyKAD or Passport of that person. Upon verification, shareholders or proxies are required to write their names and sign on the Attendance List placed on the registration table. Shareholders or proxies will also be given the voting slip for voting purposes.

#### PROXY

The appointment of proxy may be made in hard copy form or by electronic form in the following manner and must be received by the Company, not less that forty-eight (48) hours before the time appointed for holding the EGM or any adjournment thereof, otherwise the Form of Proxy shall not be treated as valid.

(i) In hard copy form

In case of an appointment made in hard copy form, the Form of Proxy must be deposited with the Company's Share Registrar, Tricor Investor & Issuing House Services Sdn Bhd ("**Tricor**") at Unit 32-01, Level 32, Tower A, Vertical Business Suite, Avenue 3, Bangsar South, No. 8, Jalan Kerinchi, 59200 Kuala Lumpur or its Customer Service Centre at Unit G-3, Ground Floor, Vertical Podium, Avenue 3, Bangsar South, No. 8, Jalan Kerinchi, 59200 Kuala Lumpur.

(ii) <u>By electronic form</u>

The Form of Proxy can be electronically lodged via TIIH Online at <u>https://tiih.online</u>. Please do read and follow the procedures below to submit Form of Proxy electronically.

# ELECTRONIC LODGMENT OF FORM OF PROXY

The procedures to lodge your Form of Proxy electronically via Tricor's TIIH Online are summarised below:

| Procedure                                             | Action                                                                                                    |  |  |  |
|-------------------------------------------------------|----------------------------------------------------------------------------------------------------|--|--|--|
| i. Steps for Individual Shareholders                  |                                                                                                    |  |  |  |
| Register as a User<br>with TIIH Online                | <ul> <li>Using your computer, please access the website at <a href="https://tiih.online">https://tiih.online</a>.<br/>Register as a user under the "e-Services". Please refer to the tutorial<br/>guide posted on the homepage for assistance.</li> </ul>                                                            |  |  |  |
|                                                       | <ul> <li>If you are already a user with TIIH Online, you are not required to register<br/>again.</li> </ul>                                                                                                    |  |  |  |
| Proceed with<br>submission of Form<br>of Proxy        | • After the release of the Notice of Meeting by the Company, login with your username (i.e. email address) and password.                                                                                                    |  |  |  |
|                                                       | <ul> <li>Select the corporate event: PARAGON GLOBE BERHAD EGM 2024 -<br/>SUBMISSION OF FORM OF PROXY".</li> </ul>                                                                                                    |  |  |  |
|                                                       | • Read and agree to the Terms and Conditions and confirm the Declaration.                                                                                                    |  |  |  |
|                                                       | <ul> <li>Insert your CDS account number and indicate the number of shares for<br/>your proxy(s) to vote on your behalf.</li> </ul>                                                                                                    |  |  |  |
|                                                       | <ul> <li>Appoint your proxy/proxies and insert the required details of your<br/>proxy/proxies or appoint the Chairman as your proxy.</li> </ul>                                                                                                    |  |  |  |
|                                                       | <ul> <li>Indicate your voting instructions – FOR or AGAINST, otherwise your proxy<br/>will decide on your votes.</li> </ul>                                                                                                    |  |  |  |
|                                                       | Review and confirm your proxy(s) appointment.                                                                                                    |  |  |  |
|                                                       | Print the form of proxy for your record.                                                                                                    |  |  |  |
| ii. Steps for Corporate or Institutional Shareholders |                                                                                                    |  |  |  |
| Register as a User<br>with TIIH Online                | <ul> <li>Access TIIH Online at <u>https://tiih.online</u>.</li> </ul>                                                                                                    |  |  |  |
|                                                       | <ul> <li>Under e-Services, the authorised or nominated representative of the<br/>corporate or institutional shareholder selects "Create Account by<br/>Representative of Corporate Holder".</li> </ul>                                                                                                    |  |  |  |
|                                                       | <ul> <li>Complete the registration form and upload the required documents.</li> </ul>                                                                                                    |  |  |  |
|                                                       | <ul> <li>Registration will be verified, and you will be notified by email within<br/>one (1) to two (2) working days.</li> </ul>                                                                                                    |  |  |  |
|                                                       | <ul> <li>Proceed to activate your account with the temporary password given in<br/>the email and re-set your own password.</li> </ul>                                                                                                    |  |  |  |
|                                                       | Note: The representative of a corporation or institutional shareholder must<br>register as a user in accordance with the above steps before he/she can<br>subscribe to this corporate holder electronic proxy submission. Please contact<br>our Share Registrar if you need clarifications on the user registration. |  |  |  |

## ADMINISTRATIVE GUIDE FOR THE EXTRAORDINARY GENERAL MEETING (Cont'd)

| Procedure                                      | Action                                                                                                    |
|------------------------------------------------|----------------------------------------------------------------------------------------------------|
| Proceed with<br>submission of Form<br>of Proxy | <ul> <li>Login to TIIH Online at <u>https://tiih.online</u>.</li> </ul>                                                                         |
|                                                | <ul> <li>Select the corporate event: "PARAGON GLOBE BERHAD EGM 2024 –<br/>SUBMISSION OF FORM OF PROXY"</li> </ul>                               |
|                                                | <ul> <li>Agree to the Terms &amp; Conditions and Declaration.</li> </ul>                                                                        |
|                                                | <ul> <li>Proceed to download the file format for "Submission of Form of Proxy" in<br/>accordance with the Guidance Note set therein.</li> </ul> |
|                                                | <ul> <li>Prepare the file for the appointment of proxies by inserting the required data.</li> </ul>                                             |
|                                                | <ul> <li>Login to TIIH Online, select corporate event: "PARAGON GLOBE<br/>BERHAD EGM 2024 – SUBMISSION OF FORM OF PROXY".</li> </ul>            |
|                                                | <ul> <li>Proceed to upload the duly completed proxy appointment file.</li> </ul>                                                                |
|                                                | <ul> <li>Select "Submit" to complete your submission.</li> </ul>                                                                                |
|                                                | <ul> <li>Print the confirmation report of your submission for your record.</li> </ul>                                                           |

## **GENERAL MEETING RECORD OF DEPOSITORS**

For the purpose determining who shall be entitled to attend the EGM, the Company will be requesting Bursa Malaysia Depository Sdn Bhd to issue a General Meeting Record of Depositors as at 4 March 2024 and only a depositor whose name appears on such Record of Depositors shall be entitled to attend the said meeting.

## POLL VOTING

The voting at the EGM will be conducted by poll in accordance with Paragraph 8.29A of Main Market Listing Requirements of Bursa Malaysia Securities Berhad. The Company has appointed Tricor Investor & Issuing House Services Sdn Bhd as Poll Administrator to conduct the polling process.

Shareholders/proxies/corporate representatives/attorneys can proceed to vote on the resolutions upon the conclusion of the deliberations of all businesses transacted at the EGM.

Upon completion of the voting session for the EGM, the Scrutineers will verify the poll results followed by the Chairman's declaration whether the resolutions are duly passed.

### NO DOOR GIFT/FOOD VOUCHER

There will be no distribution of door gifts or food vouchers for the EGM.

### NO RECORDING OR PHOTOGRAPHY

No recording or photography of the EGM proceedings is allowed without prior written permission of the Company.

### PERSONAL BELONGINGS

Please take care of your personal belongings. The Company will not be held responsible for any item that has gone missing resulted in any monetary losses.

# ADMINISTRATIVE GUIDE FOR THE EXTRAORDINARY GENERAL MEETING (Cont'd)

# ENQUIRY

If you have any enquiry prior to the meeting, you may contact the Share Registrar during office hours on Mondays to Fridays from 9.00 a.m. to 5.30 p.m. (except Public Holidays):

| Tricor Investor & Issuing House Services Sdn Bhd |                                |                                                      |  |  |
|--------------------------------------------------|--------------------------------|------------------------------------------------------|--|--|
| Telephone Number                                 | General Line                   | 603-2783 9299                                        |  |  |
| Contact Person                                   | Ms Nor Faeayzah                | 603-2783 9274<br>Nor.Faeavzah@mv.tricorglobal.com    |  |  |
|                                                  | Ms Nur Shafikah                | 603-2783 9293<br>Nur.Shafikah@my.tricorglobal.com    |  |  |
|                                                  | Mr Ashvinder Singh             | 603-2783 7962<br>Ashvinder.Singh@my.tricorglobal.com |  |  |
| Fax Number                                       | 603-2783 9222                  |                                                      |  |  |
| Email                                            | is.enquiry@my.tricorglobal.com |                                                      |  |  |